# H3C 簡単Anchor-ac+FITキッティングガイド(VLAN)

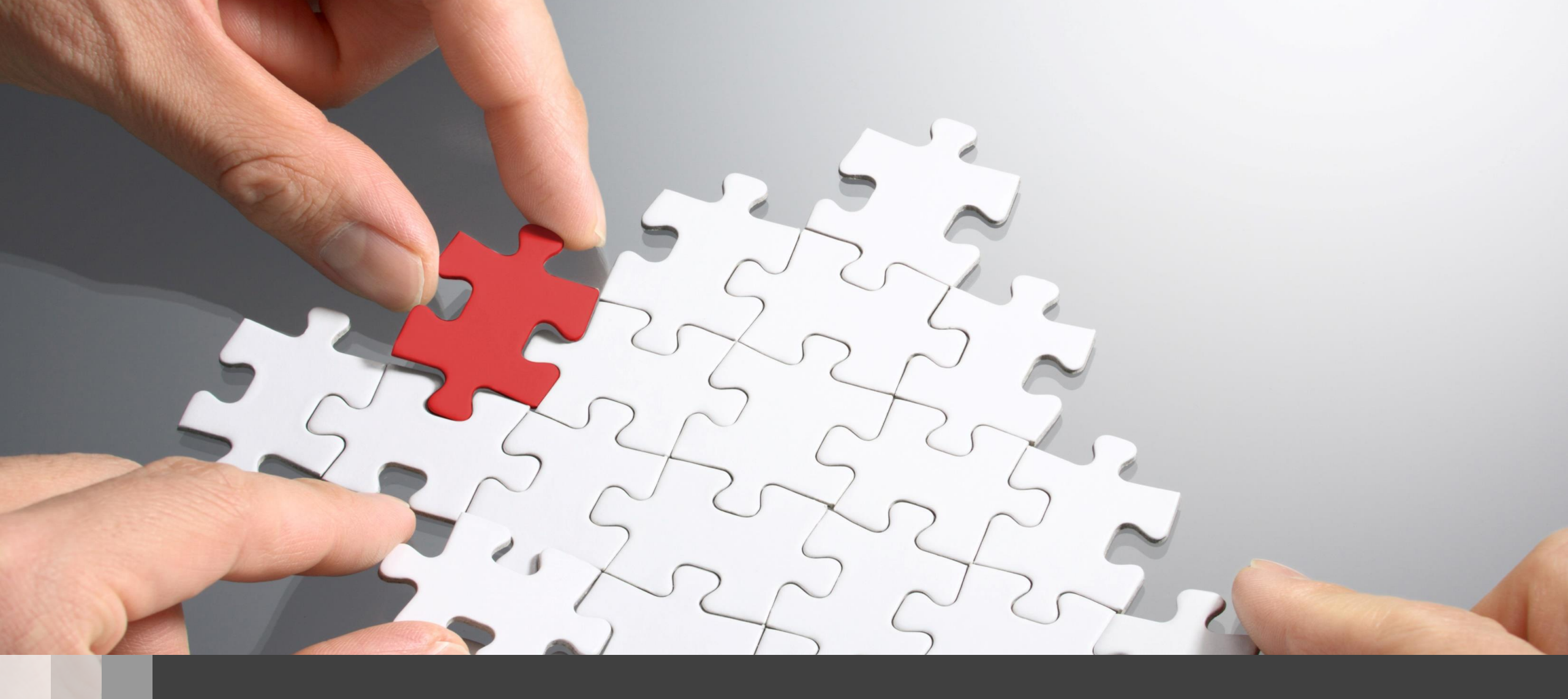

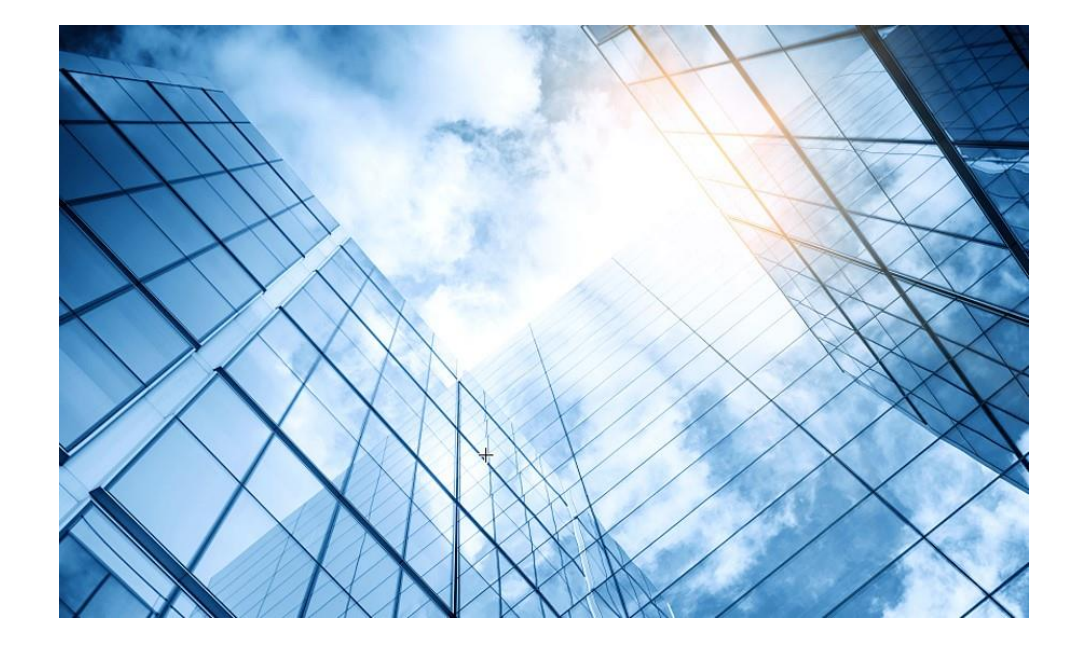

- 01 Anchor-ac+FITキッティングの手順概要
- 02 コンフィグテンプレートを設置するサイトに合わせ編集
- 03 APのモードをAnchor-acに変更
- GUIにアクセスしてコンフィグを読み込む
- 05 FIT APをAnchor-acに登録する
- 06 登録されたFIT APをAnchor-acのバックアップに設定
  - 7 出荷前の設定確認
    - 付録 WLANコマンドの説明

## 想定ネットワーク構成(以下は設定例で設定の参考にしてください)

この資料はWA6638-JP及びWA6320-JPをAnchor-acとして使う場合のテンプレートを解説いたします。ただし、 WA6320は電波はradio1、radio2の2波のみです。また、WA6638-JPのAnchor-acはWA6320-JPの管理は できません(同一機種同士に限定)。

APの管理はVLAN1を使い、VLAN1に設定されているAnchor-acのデフォルトのIPアドレス192.168.0.50/24が 管理用IPアドレスとなります。

このセグメントにFIT APのIPアドレスが揃うように、Anchor-acをDHCPサーバー(最大49AP)として設定します。

このようにFIT APに何も設定せず、工場出荷時の状態でネットワークに接続するだけでAnchor-acの管理下に 入る使い方をゼロタッチ設置と呼びます。また、APが故障した時の交換も同様にゼロタッチ交換、AP全体の バージョンアップはAnchor-acからのセントラルバージョンアップ方式となります。 送出する電波とSSID、パスワード、VLAN、hidden(非公開)モードなどは以下の通りとします。

| SSID       | Password   | VLAN | Hidden | Radio         |
|------------|------------|------|--------|---------------|
| H3C_Wifi_1 | h3capadmin | 100  | no     | radio1/radio2 |
| H3C_Wifi_2 | h3capadmin | 100  | no     | radio1/radio2 |
| H3C_Wifi_3 | h3capadmin | 100  | no     | raido1/radio2 |
| H3C_Wifi_4 | h3capadmin | 100  | no     | raido1/radio2 |
| H3C_Wifi_5 | h3capadmin | 110  | no     | raido1/radio2 |

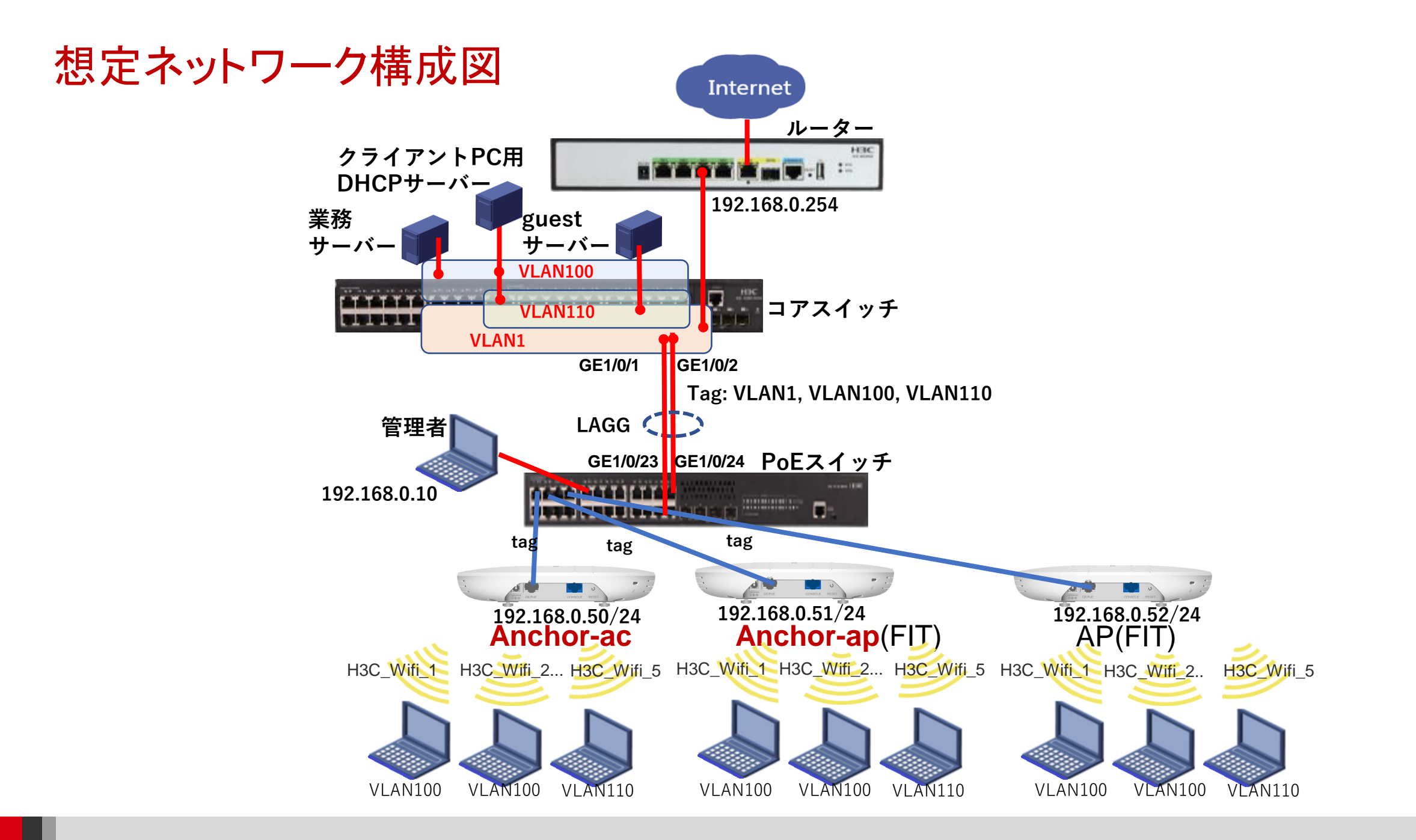

## Anchor-ac+FITキッティング手順概要

#### 準備作業:

1. コンフィグテンプレートのコンフィグ(CLIコマンド)を設置するサイトのネットワークに合わせて変更する

役割

FIT AP

- a. Anchor-acのIPアドレスを設定する
- b. DHCPプールのアドレス範囲をAnchor-acのアドレスセグメントに揃える
- c. (オプション)SSIDの追加
- d. (オプション)追加したSSIDをapグループに追加する
- e. (オプション)SSIDに接続したら転送される先のVLANの番号を変更する

#### キッティング作業:

- 1. 2台のAPのシリアル番号、MACアドレスを控える
  - <H3C>display device manuinfoコマンドで確認できます Anchor-ac
- 2. 1台のAPの動作モードをAnchor-acに変更する
- 3. Anchor-acのGUIにアクセスする(<u>https://192.168.0.50</u>)
  - a. サイト用に設定されたコンフィグを読み込む
  - b. コンフィグをsaveする
- 4. FIT APをAnchor-acと同じスイッチに接続する
- 5. Anchor-acのGUIでAnchor-acに登録されたFIT APを Anchor-acのバックアップに設定する
- 6. コンフィグをsaveする

<H3C>dis device manuinfo
DEVICE\_NAME:WA6320-JP
DEVICE\_SERIAL\_NUMBER:219801AYF82016E00030
MAC\_ADDRESS:00-DD-B6-B1-7C-A0
MANUFACTURING\_DATE:2020-02-29
VENDOR\_NAME:H3C

219801AYF82016E00030

219801AYF8201BE0009X

シリアル番号

MACアドレス

00-DD-B6-B1-7C-A0

00-DD-B6-B1-8F-40

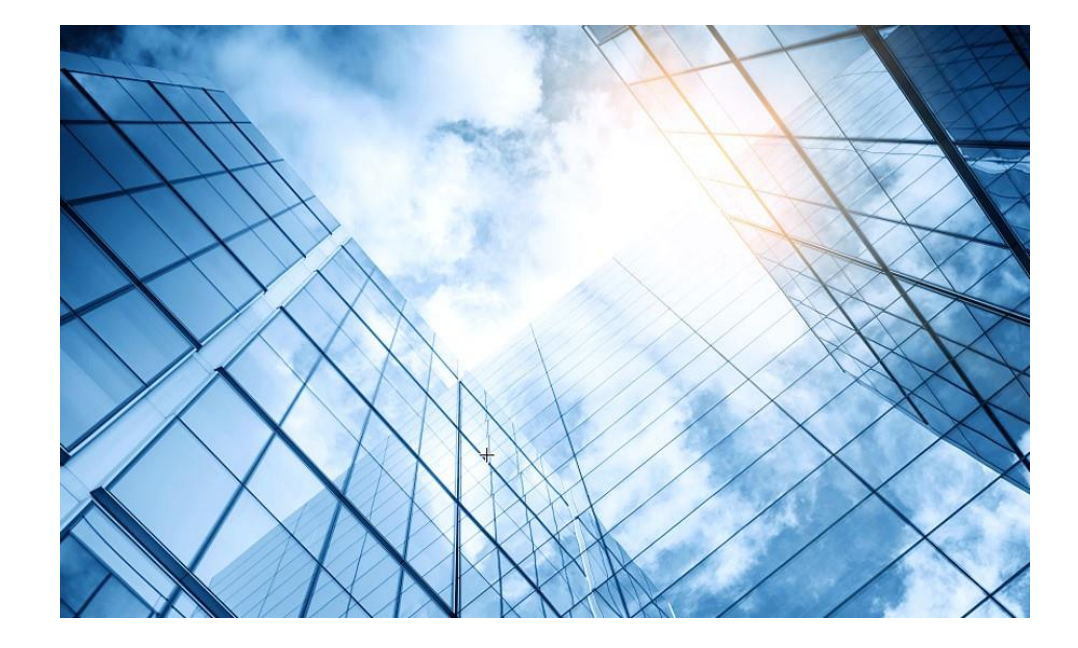

- 01 Anchor-ac+FITキッティングの手順概要
- 02 コンフィグテンプレートを設置するサイトに合わせ編集
- 03 APのモードをAnchor-acに変更
- 04 GUIにアクセスしてコンフィグを読み込む
- 05 FIT APをAnchor-acに登録する
- 06 登録されたFIT APをAnchor-acのバックアップに設定
  - 7 出荷前の設定確認

#### 付録 WLANコマンドの説明

コンフィグのテンプレート(図解)

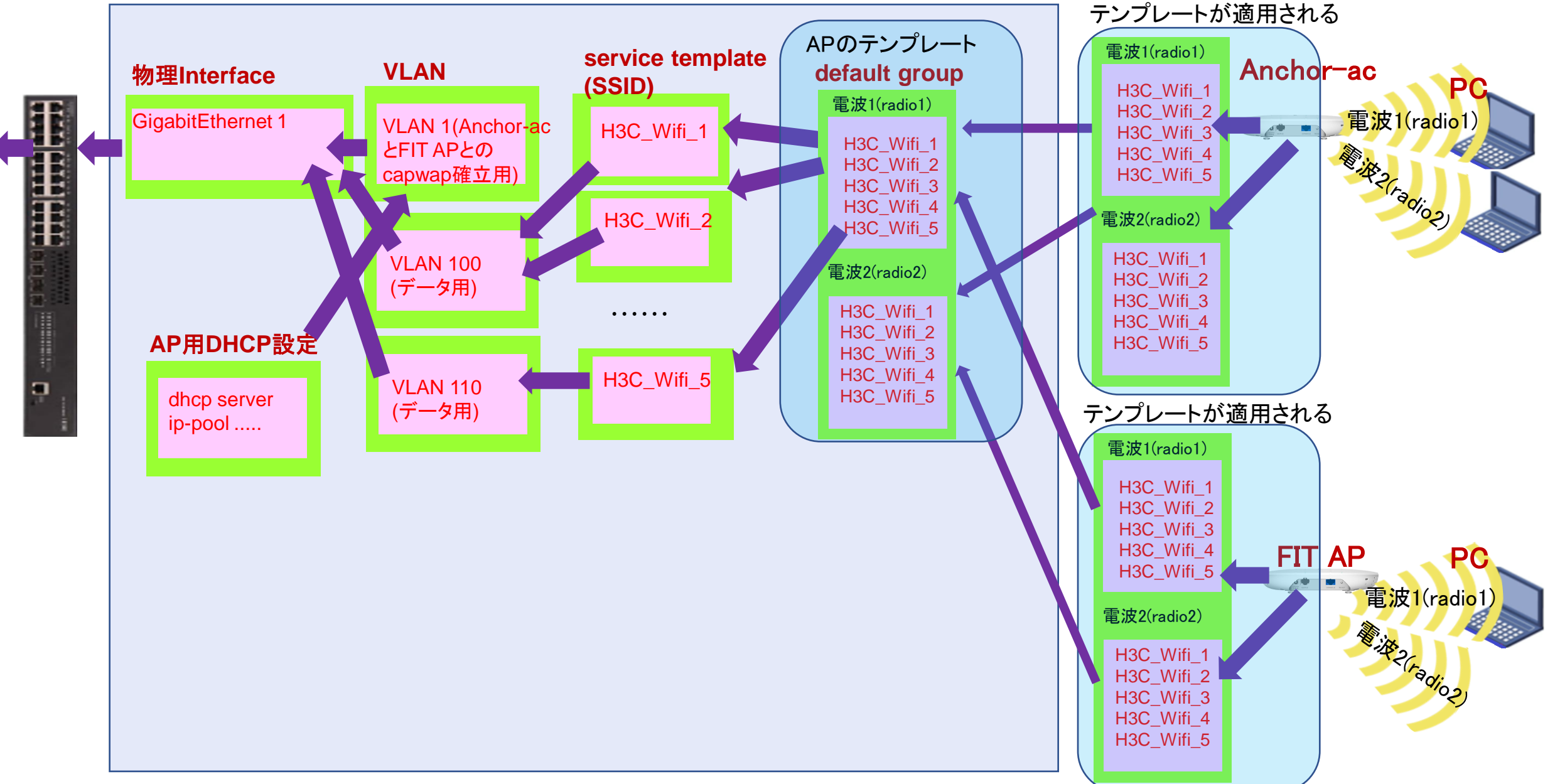

コンフィグのテンプレート(構成要素)

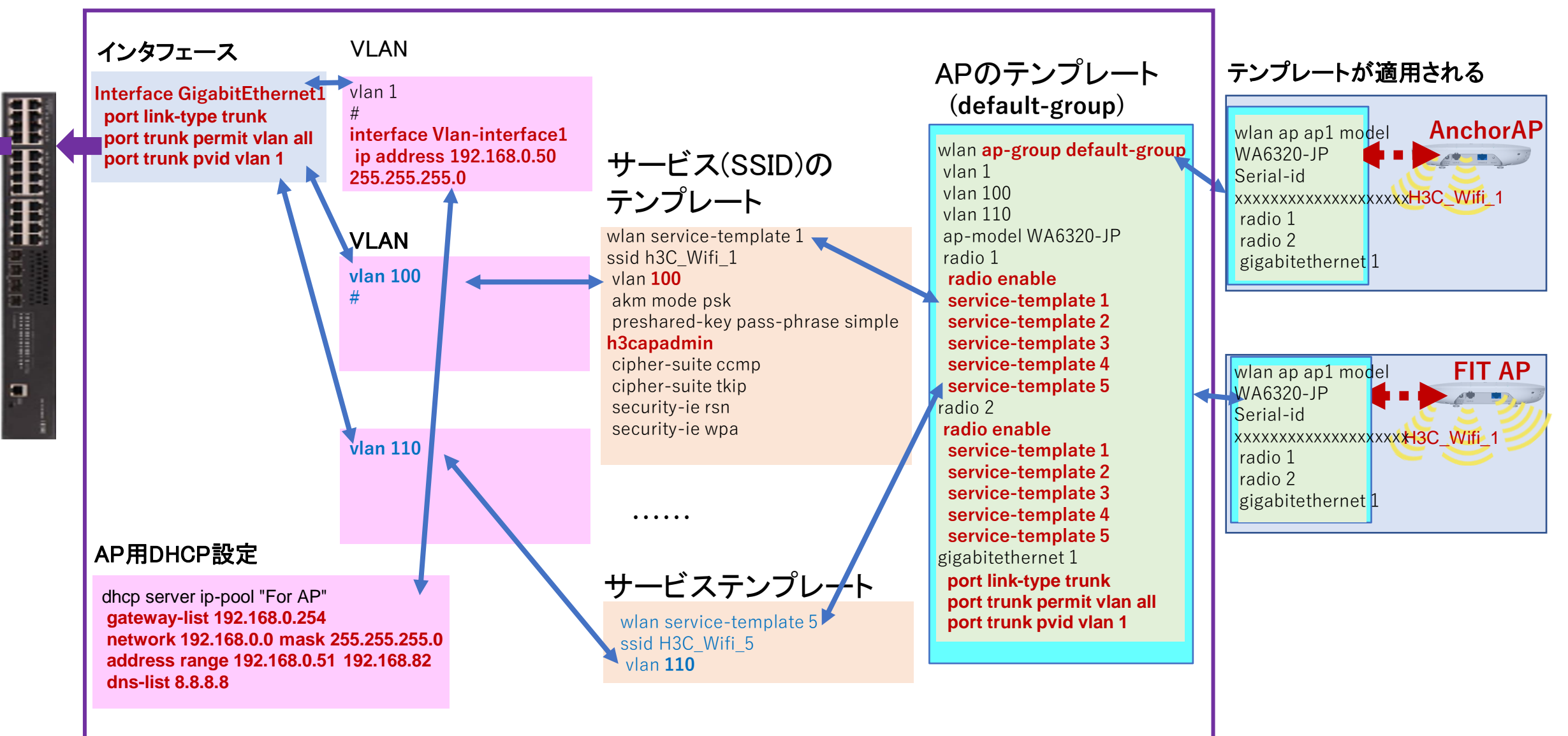

8

コンフィグのテンプレート(サンプル)

#
version 7.1.064, Release 2459
sysname H3C
#
wlan global-configuration
#
telnet server enable
#
port-security enable
#
dhcp enable
#

# IIdp global enable IIdp hold-multiplier 8 # password-recovery enable # vlan 1 # vlan 100 # vlan 100 # vlan 110 # dhcp server ip-pool "For AP" gateway-list 192.168.0.254 network 192.168.0.51 192.168.82 dns-list 8.8.88 #

途中省略 # wlan service-template 1
ssid H3C\_Wifi\_1
vlan 100
client forwarding-location ap
fail-permit enable keep-online
akm mode psk
preshared-key pass-phrase simple H3capadmin
cipher-suite ccmp
cipher-suite tkip
security-ie rsn
security-ie wpa
service-template enable
#

#### 途中省略

wlan service-template 5 ssid H3C\_Wifi\_5 vlan 110 client forwarding-location ap fail-permit enable keep-online

akm mode psk preshared-key pass-phrase simple **H3capadmin** cipher-suite ccmp cipher-suite tkip security-ie rsn security-ie wpa

#### 途中省略

#

#

interface Vlan-interface1 ip address 192.168.0.50 255.255.255.0 interface GigabitEthernet1/0/1 interface WLAN-Radio1/0/1 interface WLAN-Radio1/0/2 ip route-static 0.0.0.0 0 192.168.0.254 途中省略 wlan ap-group default-group region-code JP vlan 1 vlan 100 vlan 110 ap-model WA6320-JP radio 1 radio enable service-template 1 service-template 2 service-template 3 service-template 4 service-template 5 radio 2 radio enable service-template 1 service-template 2 service-template 3 service-template 4 service-template 5 gigabitethernet 1 port link-type trunk port trunk permit vlan all port trunk pvid vlan 1

9

return

# コンフィグのテンプレートの変更方法

#DHCPプールの設定を変更する

dhcp server ip-pool "For AP" gateway-list 192.168.0.254 network 192.168.0.0 mask 255.255.255.0 address range 192.168.0.51 192.168.82 dns-list 8.8.8.8

```
#APの管理インタフェースのアドレスを変更する
interface Vlan-interface1
ip address 192.168.0.50 255.255.255.0
#
# デフォルトゲートウェイの変更
ip route-static 0.0.0.0 0 192.168.0.254
#
```

#SSIDの表示名を変更する # pass-phraseを変更する # vlan番号を変更する #ンドを追加すると電波を送出する

wlan service-template 1 ssid H3C Wifi 1 -> 変更する vlan 100 -> 変更する client forwarding-location ap fail-permit enable keep-online akm mode psk preshared-key pass-phrase simple H3capadmin cipher-suite ccmp cipher-suite tkip pass-phraseの変更 security-ie rsn security-ie wpa service-template enable -> このコマンドで有効

#アンテナから電波を出すSSIDを指定する # radio 1 (5GHz) # radio 2 (2.4GHz) 初期状態ではそれぞれのアンテナから1~5のSSIDが # SSIDを有効(service-template enable)にするコマ 送出されます。ただし、左のwlan service-template で一番下の行のservice-template enableが設定され てはじめて電波が送出されます。

| wlan ap-group default-group       |
|-----------------------------------|
| region-code JP                    |
|                                   |
| vlan 100 -> 変更する                  |
| vlan 110 -> 変更する                  |
| ap-model WA6320-JP                |
| radio 1                           |
| radio enable                      |
| service-template 1  -> 不要ならこの行を削除 |
| service-template 2                |
| service-template 3                |
| service-template 4                |
| service-template 5                |
| radio 2                           |
| radio enable                      |
| service-template 1                |
| service-template 2                |
| service-template 3                |
| service-template 4                |
| service-template 5                |
| gigabitethernet 1                 |
| port link-type trunk              |
| port trunk permit vlan all        |
| port trunk pvid vlan 1            |
| return                            |

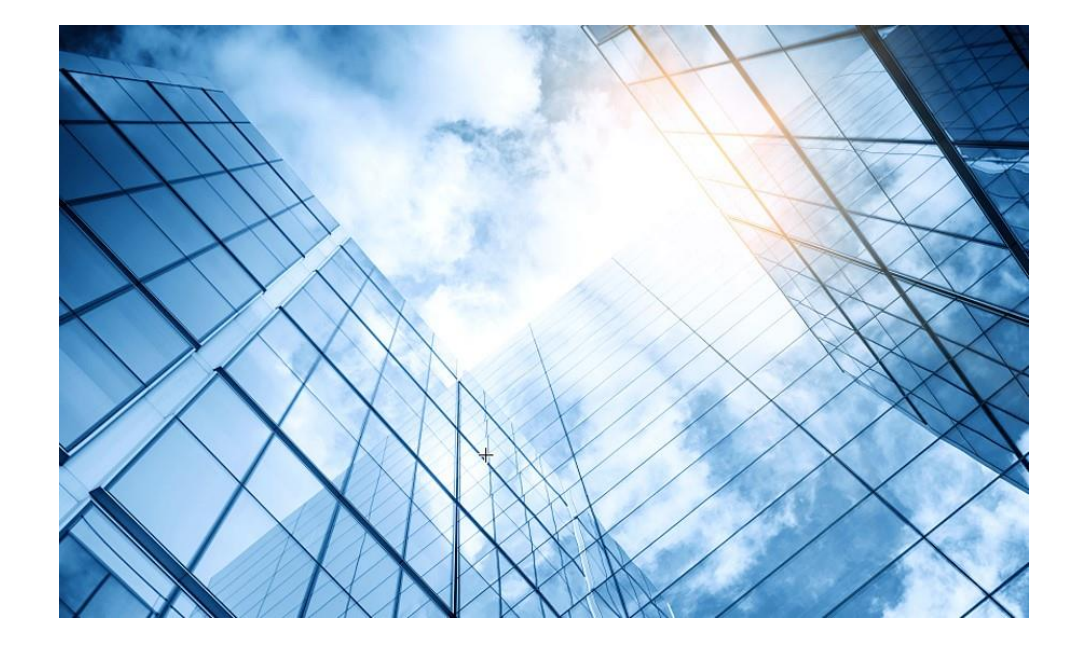

- 01 Anchor-ac+FITキッティングの手順概要
- 02 コンフィグテンプレートを設置するサイトに合わせ編集
- 03 APのモードをAnchor-acに変更
- 04 GUIにアクセスしてコンフィグを読み込む
- 05 FIT APをAnchor-acに登録する
- 06 登録されたFIT APをAnchor-acのバックアップに設定
  - 7 出荷前の設定確認
    - 付録 WLANコマンドの説明

#### 動作モード変更はコマンドで行います

- RS-232規格のコンソールケーブルを用意し、図のようにWA6320の右のRJ-45のジャック に挿入します。使用するボーレートは次ページを参照ください。
- WA6320はDC電源またはPoEスイッチで稼働しますので、PoEスイッチを用意して頂き、 PoEスイッチを介してPCのLANポートに接続します。WA6320の左のRJ-45ポートは 100M/1Gの自動認識になります。

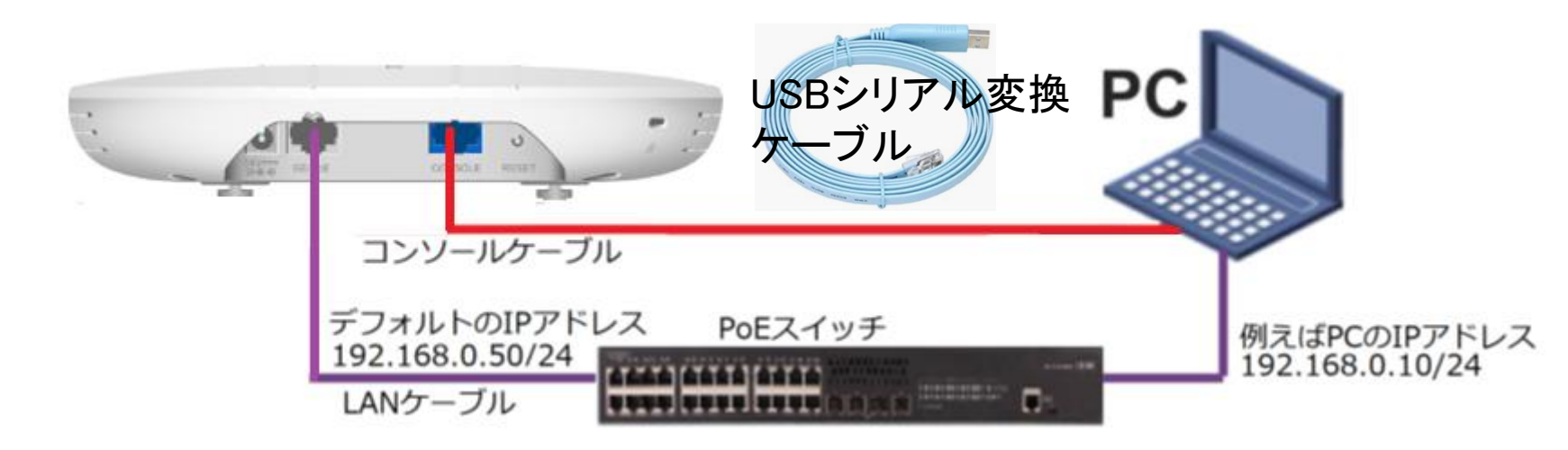

## アクセスポイントの動作モードのコマンドによる変更

#### |手順: 現在の動作モードの確認 -> 動作モードの変更 -> 変更されたかどうかの確認

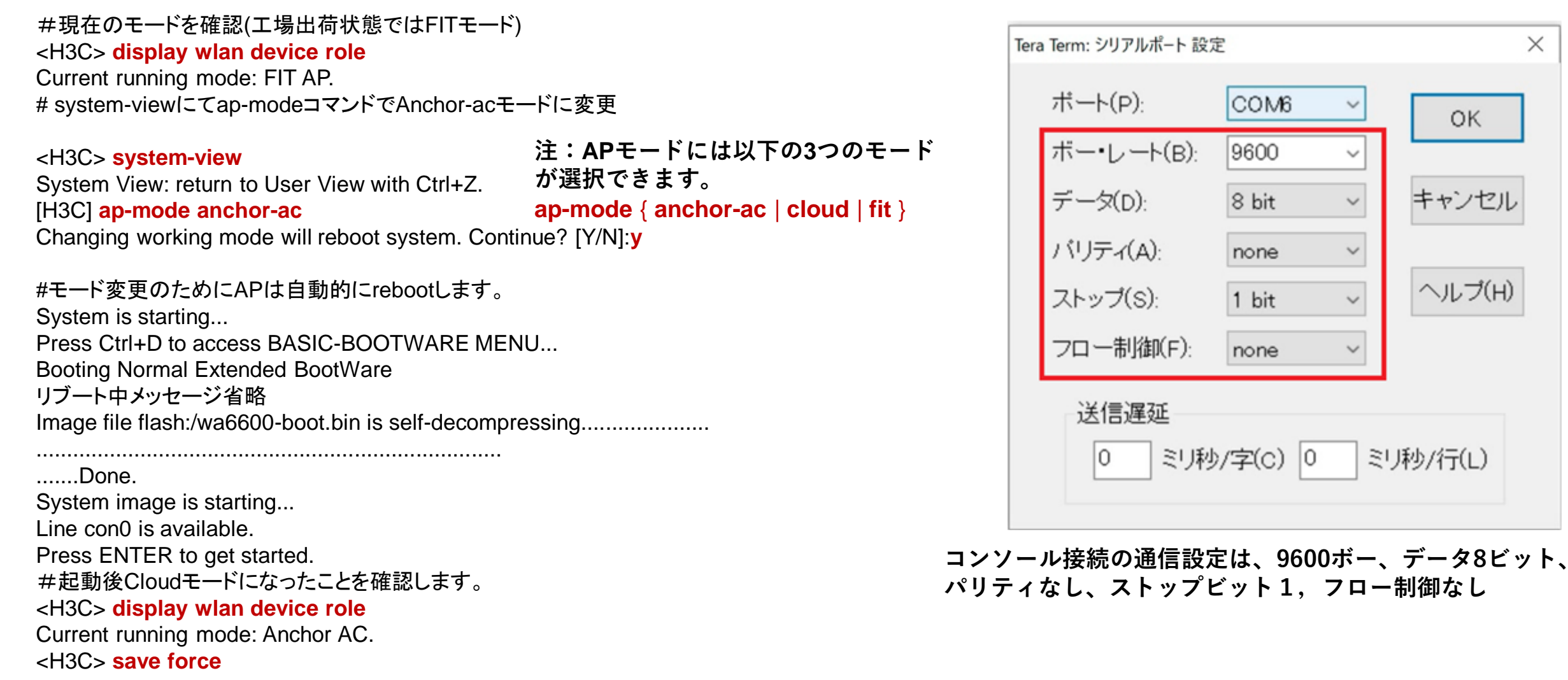

 $\times$ 

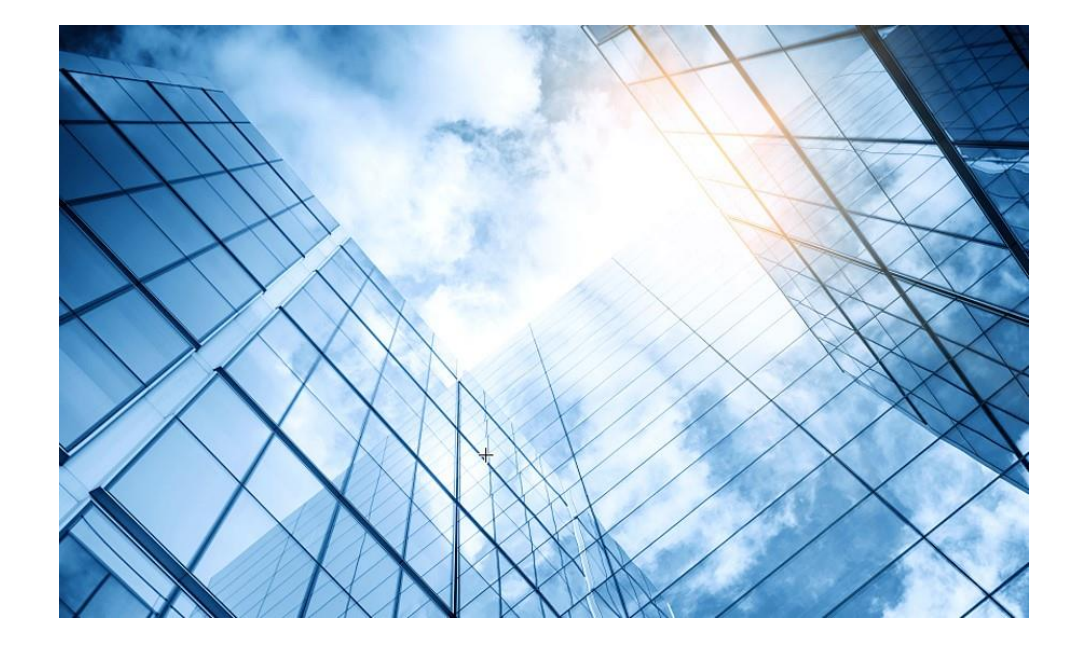

- 01 Anchor-ac+FITキッティングの手順概要
- 02 コンフィグテンプレートを設置するサイトに合わせ編集
- 03 APのモードをAnchor-acに変更
- 04 GUIにアクセスしてコンフィグを読み込む
- 05 FIT APをAnchor-acに登録する
- 06 登録されたFIT APをAnchor-acのバックアップに設定
  - 7 出荷前の設定確認
    - 付録 WLANコマンドの説明

## Anchor-acのGUIにログインする方法

PCのブラウザを起動し以下のURLを入力します。 <u>http://192.168.0.50/</u> デフォルトのユーザー名: admin、パスワード: h3capadmin

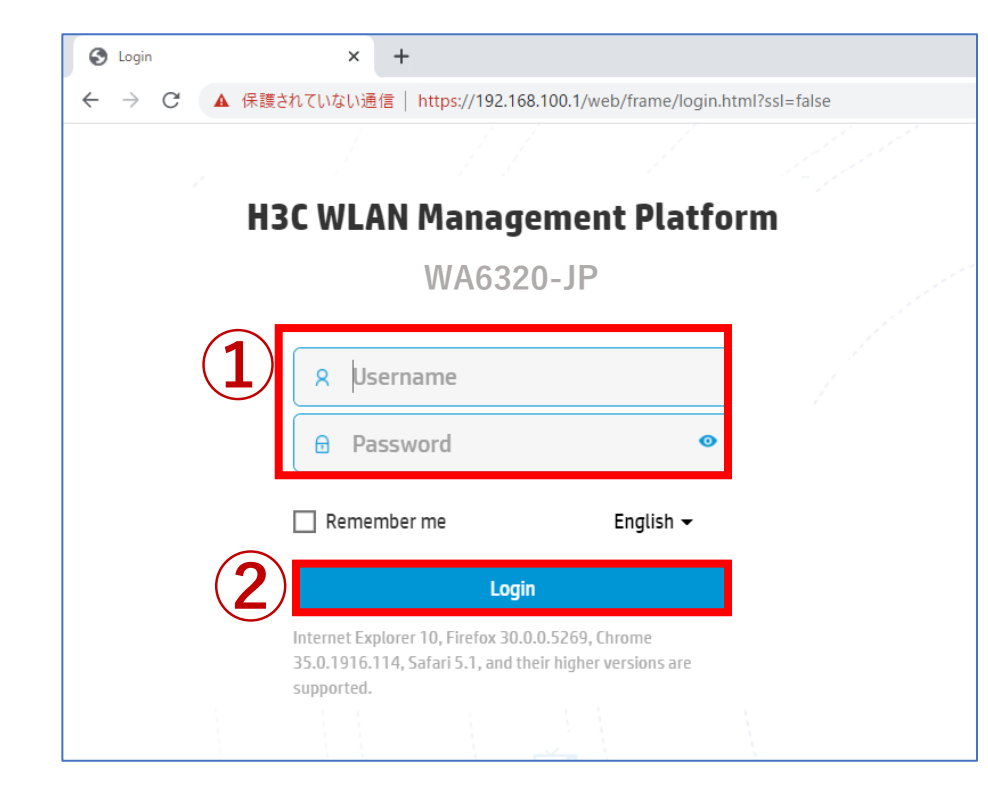

| Change Password                                                                                                    |                                                                                                    | 8 |
|----------------------------------------------------------------------------------------------------|----------------------------------------------------------------------------------------------------|---|
| The default password is not<br>requirements: It must contai<br>types,and a minimum of 1 cl<br>reversed letters of the usern<br>Old Password<br>New Password<br>Confirm Password | secure. A qualified password must meet the following<br>in a minimum of 10 characters. It must contain a minimum of 2<br>haracters for each type. It can't contain the username or the<br>ame. |   |
|                                                                                                    | Apply Cancel                                                                                                    |   |

パスワードは10文字以上で、英数字記号な どの2種類を含み、登録されているユー ザー、adminなどの文字を含まないこと。

## Anchor-acのGUIにログインする方法

初めてログインした際は、region-codeを設定する必要があります。 ※region-codeにより送信する電波の国別の制約に従います。日本はJAPAN(JP)です。

| HBC WA6320-JP               | 👤 admin |
|-----------------------------|---------|
|                             |         |
|                             |         |
| Please select a region code |         |
| Region Code JAPAN(JP) × •   |         |
| ОК                          |         |
|                             |         |
|                             |         |
|                             |         |
|                             |         |
|                             |         |
|                             |         |

# ログインするとDashboardが表示されます

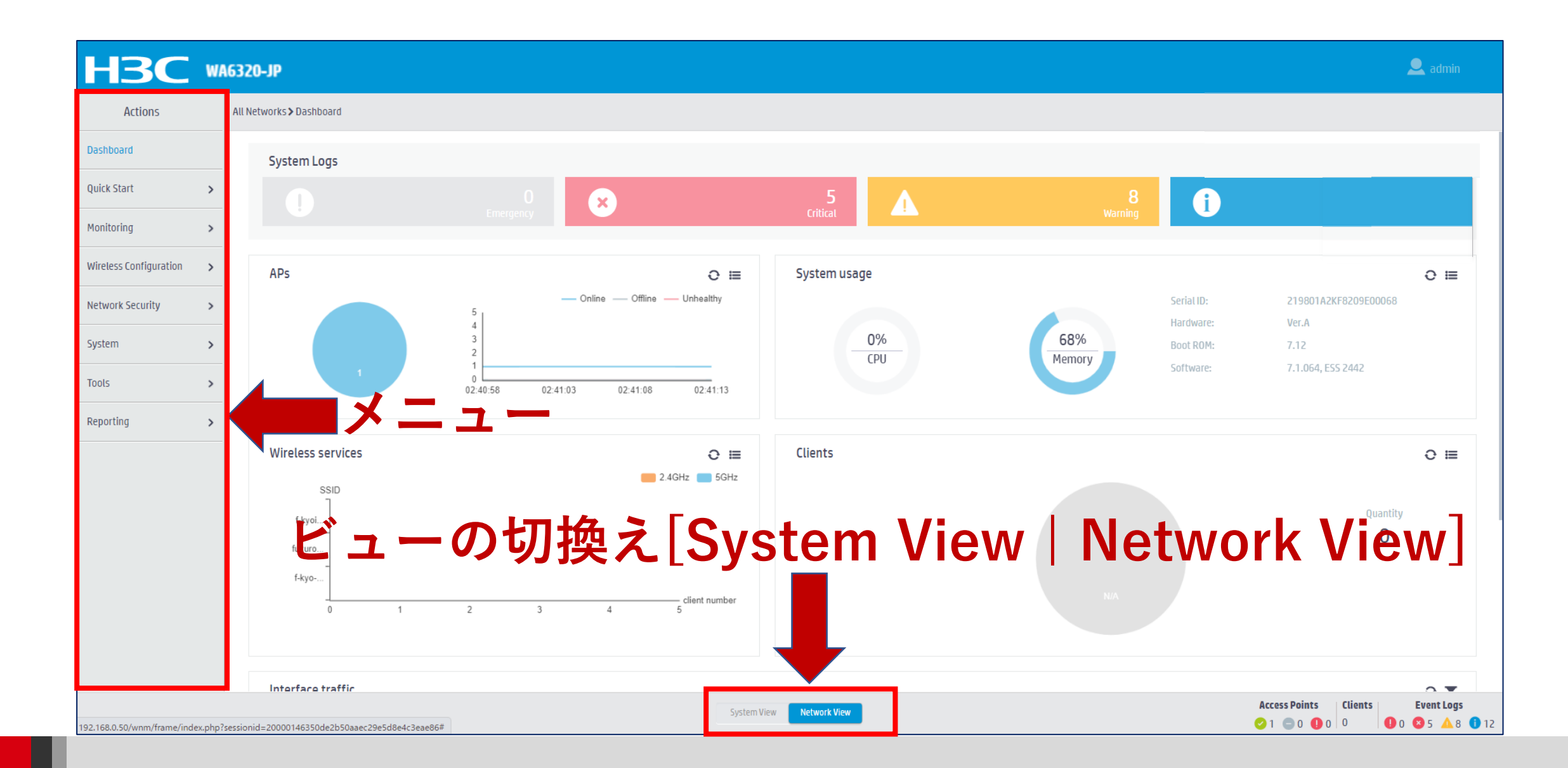

# キッティング用にカスタマイズされたコンフィグを読み込む

System View > System > Management > Configuration > Import Configuration

| H3C <sup>w</sup>                 | A6320-JP                                                                     | 💾 Save 😚 Roadmap       | 👤 admin     |
|----------------------------------|------------------------------------------------------------------------------|------------------------|-------------|
| Actions                          | System > System > Management > Configuration                                 |                        |             |
| Dashboard                        | Configuration Upgrade Reboot About                                           |                        |             |
| Network Configuration            |                                                                              |                        |             |
| Network Security                 | Save Running Configuration Export Running Configuration Import Configuration |                        |             |
| System 🗸                         | View running configuration                                                   |                        |             |
| Event Logs                       | Reset to factory defaults                                                    |                        |             |
| Resource                         |                                                                              |                        |             |
| File Systems                     |                                                                              |                        |             |
| Administrators                   |                                                                              |                        |             |
| Management                       |                                                                              |                        |             |
| Tools >                          |                                                                              |                        |             |
|                                  |                                                                              |                        |             |
|                                  |                                                                              |                        |             |
|                                  |                                                                              |                        |             |
|                                  |                                                                              |                        |             |
|                                  |                                                                              |                        |             |
|                                  | Active May Motorer's Manual Activers                                         | ccess Points Clients F | event Logs  |
| https://192.168.0.50/wpm/frame/i |                                                                              | 1 🔵 0 🕕 0 👘 🕕 0 😵      | )4 🔺 11 🕕 1 |

キッティング用にカスタマイズされたコンフィグを読み込む

| Impo         | rt Configuration            | ◎ 開<                                                                                                   |               |                  |                | ×    |
|--------------|-----------------------------|----------------------------------------------------------------------------------------------------|---------------|------------------|----------------|------|
|              |                             | $\leftarrow$ $\rightarrow$ $\checkmark$ $\bigstar$ $\checkmark$ $\checkmark$ $\checkmark$ $\checkmark$ |               | ~ C              | Q ダウンロードの検索    |      |
| ( <b>1</b> ) | ファイルを選択 選択され                | 整理 ▼ 新しいフォルダー                                                                                          |               |                  | ≣ •            | • •  |
| $\smile$     | Overwrite the running confi | 👻 🦲 zhengyu - New H3C Group                                                                            | 名前            | 更新日時             | 種類サ            | 17   |
|              |                             | > 🛅 Attachments                                                                                        | ~今日           |                  |                |      |
|              |                             | > 늘 portable                                                                                           | 2 startup.cfg | 2022/12/23 17:58 | CFG ファイル       | 4 KB |
|              | Ар                          | > 🛅 Recordings                                                                                         |               |                  |                |      |
| _            | _                           | > 늘 share                                                                                              |               |                  |                |      |
|              |                             | > 🛄 デスクトップ                                                                                             |               |                  |                |      |
|              |                             | > 📑 ドキュメント                                                                                             |               |                  |                |      |
|              |                             | > 🔀 ビクチャ                                                                                               |               |                  |                |      |
|              |                             | 🛄 デスクトップ                                                                                               | -<br>*        |                  |                |      |
|              |                             | ↓ ダウンロード                                                                                               |               |                  |                | _    |
|              |                             | ファイル名(N): startup.cfg                                                                                  |               | ~                | すべてのファイル (*.*) | ~    |
|              |                             |                                                                                                    |               | 3                | ) 開く(O) キャ     | ンセル  |

注:コンフィグを装置に保存されているstartup.cfgに上書きするのみなので、 現在のコンフィグはrebootさせないと反映されません。

# 読み込まれたコンフィグで立ち上げるためReboot

| H3C                   | WA | 6320-JP                                                                                                    |
|-----------------------|----|----------------------------------------------------------------------------------------------------|
| Actions               |    | System > Management > Reboot                                                                                                    |
| Dashboard             |    | Settings Configuration Upgrade Reboot About                                                                                                    |
| Network Configuration | >  |                                                                                                    |
| Network Security      | >  | Reboot Device 2                                                                                                    |
| System                | ~  | Reboot                                                                                                    |
| Event Logs            |    |                                                                                                    |
| Resource              |    | Are you sure you want to reboot the device?                                                                                                    |
| File Systems          |    | Image: Second Second |
| Administrators        |    |                                                                                                    |
| Management            |    |                                                                                                    |
| Tools                 | >  |                                                                                                    |

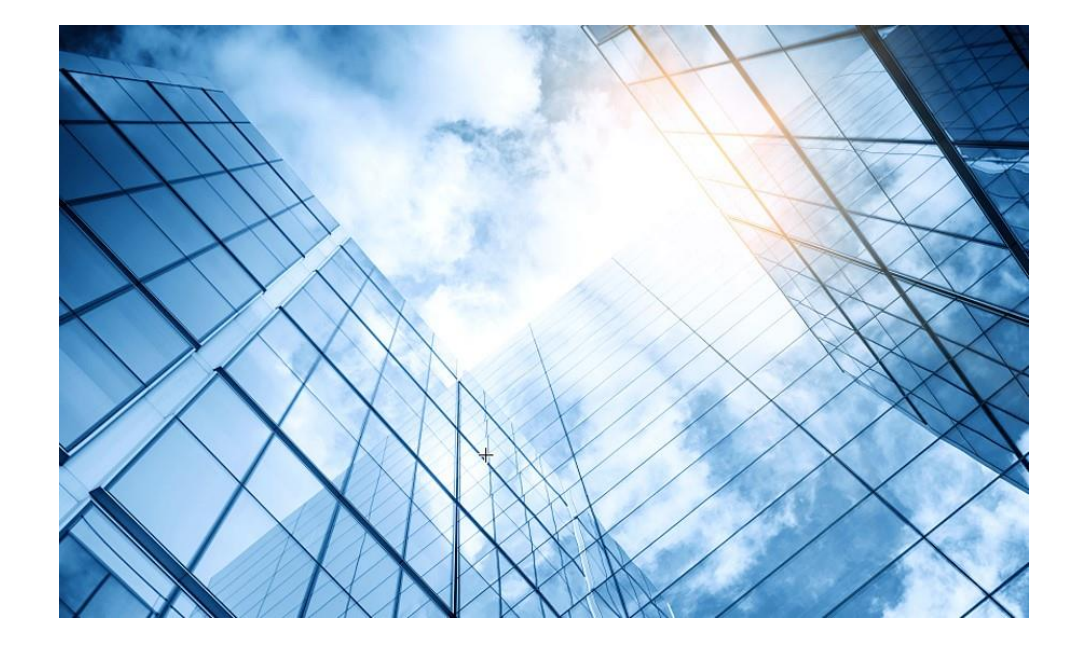

- 01 Anchor-ac+FITキッティングの手順概要
- 02 コンフィグテンプレートを設置するサイトに合わせ編集
- 03 APのモードをAnchor-acに変更
- 04 GUIにアクセスしてコンフィグを読み込む
- 05 FIT APをAnchor-acに登録する
- 06 登録されたFIT APをAnchor-acのバックアップに設定
- 7 出荷前の設定確認

#### 付録 WLANコマンドの説明

# Anchor-acのバックアップとなるAPを同一ネットワークへ接続

#### 工場出荷状態のAPをネットワークへ接続する

 ①FIT APがCAPWAPをブロードキャストしてAnchor-acとつながる
 ②多くの場合、APのファームウェアがAncho-acより古い(工場出荷時のバージョン)ので、 Anchor-acがバージョンを検知して自動的にAnchor-acの持っている最新バージョンをAP にダウンロードしてリブートさせる(セントラルバージョンアップ)。
 ③Anchor-acよりSSID, VLAN, 電波を出す設定などの設定がAPにダウンロードされて(ゼロ タッチ設置)で設定が完了。APが故障した場合も同様に予備のFIT APを箱から出して交換 するだけ(ゼロタッチ交換)で交換完了。

Anchor-acが管理できるFIT APの数 • WA6638-JP: 自分を含めて50台 • WA6320-JP:自分を含めて32台 H3C\_With 1 H3C\_With 2... H3C\_With 5 H3C\_With 2... H3C\_With 5 H3C\_With 1 H3C\_With 1 H3C\_WIth 1 H3C\_WIth 1 

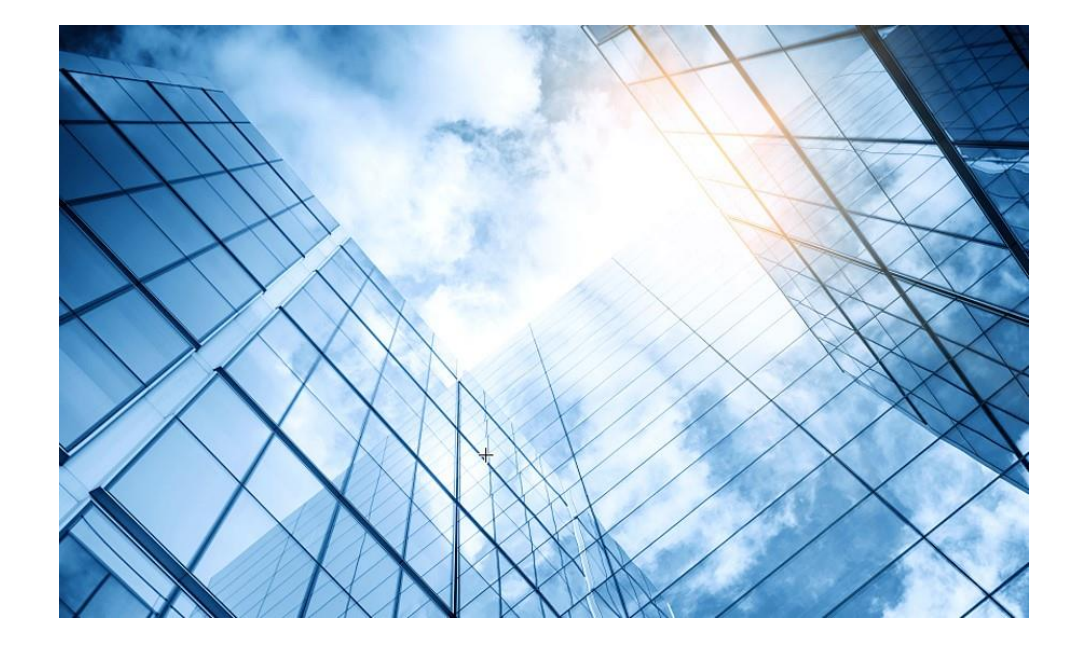

- 01 Anchor-ac+FITキッティングの手順概要
- 02 コンフィグテンプレートを設置するサイトに合わせ編集
- 03 APのモードをAnchor-acに変更
- 04 GUIにアクセスしてコンフィグを読み込む
- 05 FIT APをAnchor-acに登録する
- 06 登録されたFIT APをAnchor-acのバックアップに設定
  - 7 出荷前の設定確認

#### 付録 WLANコマンドの説明

# FITの1台をAnchor-acのバックアップに設定する

#### バックアップにするAPのActionで編集記号をクリック

|                                                                               | WA6:        | 320-JP                                     |              |                         |                                |                                          |                      | 💾 Save 🗳 Road                                     | imap   🚨 adm |
|-------------------------------------------------------------------------------|-------------|--------------------------------------------|--------------|-------------------------|--------------------------------|------------------------------------------|----------------------|---------------------------------------------------|--------------|
| Actions                                                                       | ,           | All Networks > Wireless Configuration > AF | P Management | t≯AP                    |                                |                                          |                      |                                                   |              |
| Dashboard                                                                     |             | AP AP Groups AP Global Se                  | ettings      |                         |                                |                                          |                      |                                                   |              |
| Quick Start                                                                   | >           | AP Groups                                  | C            | ⊕ []                    |                                | 現在のマスター                                  |                      | Search                                            | Q C          |
| Monitoring                                                                    | >           | Search                                     | ۹. 🗆         | Name 🔺                  | Descriptio AP Group Ty         | pe Model                                 | Serial ID MAC        | Address Radios Statu                              | s Actions    |
| Wireless Configuration                                                        |             | All AP Groups                              |              | 00dd-b6b1-7ca           | default-group Ma               | anual AP 📕 WA6320-JP                     | 219801A2YF821 00-D   | D-B6-B1-7C-A0 2,802.11ax(5GHz 🔊 0                 | nline 🗹 🕶 💼  |
| wireless configuration                                                        | <u> </u>    | default-group(2)                           |              | 00dd-b6b1-8f4           | default-group Ma               | anual AP (Embedded AP) WA6320-JP         | 219801A2YF821 00-D   | D-B6-B1-8F-40 2,802.11ax(5GHz.                    | ane 🛛 … 🛍    |
| Wireless Networks                                                             |             |                                            |              |                         |                                |                                          |                      | 3                                                 |              |
| AP Management                                                                 |             |                                            |              |                         | ₩ <u></u> つ <del>,</del> `ख+0- | ナ フ ۸ ロムジ络 ム、こ                           |                      | クマップの社界でも                                         | ファレオ         |
| Wireless QoS                                                                  |             |                                            |              |                         | ※③で選択<br>最初に確認                 | 9 るAFが後から<br>した情報から確認                    | 追加したハッ<br>忍する        | ップッノの表直で <i>め</i>                                 | 9 L C 0      |
|                                                                               | _           |                                            |              |                         |                                |                                          |                      |                                                   |              |
| Wireless Security                                                             | >           |                                            |              |                         | 役割                             | シリアル番号                                   |                      | MACアドレス                                           |              |
| Wireless Security<br>Radio Management                                         | >           |                                            |              |                         | 役割<br>Anchor-ac                | シリアル番号<br>219801AYF8201                  | 1BE0009X             | MACアドレス<br>00-DD-B6-B1-8F-40                      |              |
| Wireless Security<br>Radio Management<br>Applications                         | >           |                                            |              |                         | 役割<br>Anchor-ac                | シリアル番号<br>219801AYF8207                  | 1BE0009X             | MACアドレス<br>00-DD-B6-B1-8F-40                      |              |
| Wireless Security Radio Management Applications Network Security              | >           |                                            |              |                         | 役割<br>Anchor-ac<br>FIT AP      | シリアル番号<br>219801AYF8207<br>219801AYF8207 | 1BE0009X<br>16E00030 | MACアドレス<br>00-DD-B6-B1-8F-40<br>00-DD-B6-B1-7C-A0 |              |
| Wireless Security Radio Management Applications Network Security System       | ><br>><br>> |                                            | Total        | 2 entries, 2 matched, 6 | 役割<br>Anchor-ac<br>FIT AP      | シリアル番号<br>219801AYF8207<br>219801AYF8207 | 1BE0009X<br>16E00030 | MACアドレス<br>00-DD-B6-B1-8F-40<br>00-DD-B6-B1-7C-A0 | 14 <4 >> 0   |
| Wireless Security Radio Management Applications Network Security System Tools | ><br>><br>> |                                            | Total        | 2 entries, 2 matched, 6 | 役割<br>Anchor-ac<br>FIT AP      | シリアル番号<br>219801AYF820<br>219801AYF820   | 1BE0009X<br>16E00030 | MACアドレス<br>00-DD-B6-B1-8F-40<br>00-DD-B6-B1-7C-A0 | 14 <4 10 1   |

# FITの1台をAnchor-acのバックアップに設定する

#### AC ElectionをONにします

| НЗС •                   | A6320-JP                              |                                                    |                            |                                                    | 3 Save 🏫 Roadmap   🚨 admin                                                                                                    |
|-------------------------|---------------------------------------|----------------------------------------------------|----------------------------|----------------------------------------------------|----------------------------------------------------------------------------------------------------|
| Actions                 | All Networks > Wireless Configuration | on ▶ AP Management ▶ AP ▶ Edit AP (00dd-b6b1-8f40) | ※③のSaveを忘れるとr              | ebootすると                                           | 設定が保友されており                                                                                                    |
| Dashboard               | Basic Settings AC Backup              | p Settings WLAN Service Settings                   | ませんので注意してくだ                | さい                                                 |                                                                                                    |
| Quick Start >           | Name                                  |                                                    | この操作を行うとbacku              | ip-acに設定が                                          | が同期され、マスターに                                                                                                    |
| Monitoring >            | - Name                                | 00-DD-B6-B1-7C-A0                                  | 障害が発生した際に同じ                | 設定で起動し                                             | J J J Herit by default)                                                                                                    |
| Window Configuration    | Description                           | (1-64 chars)                                       | CAPWAP tunnel keepalive    | Echo interval 📍                                    |                                                                                                    |
| whetess configuration V |                                       | 1.                                                 |                            | 10(Inherit)                                        | seconds (0,5-255, Inherit by default)                                                                                                    |
| Wireless Networks       | Model                                 | WA6320-JP                                          | Request retransmission     | Interval                                           |                                                                                                    |
| AP Management           | Serial ID                             |                                                    |                            | 5(Inherit)                                         | seconds (3-8, Inherit by default)                                                                                                    |
| Wireless QoS            | o Scharle                             | 219801AYF82016E00030 (1-63 chars)                  |                            | Retransmission attempts                            |                                                                                                    |
|                         | ○ MAC address                         | 00-DD-B6-B1-7C-A0                                  |                            | 3(Inherit)                                         | (2-5, Inherit by default)                                                                                                    |
| Wireless Security       | AP group name                         | default group                                      | Statistics report interval |                                                    |                                                                                                    |
| Radio Management        |                                       | ueraute-group                                      |                            | 50(Inherit)                                        | seconds (0-240, Inherit by default)                                                                                                    |
| Applications            | - Region code                         | JAPAN(JP)(Inherit)                                 | (ed) AC Election •         |                                                    | e labarit (Dirabilari)                                                                                                    |
|                         | LED mode 📍                            | Normal(Inherit) × •                                | Firmware upgrade           | C Enable     O Disable     O Disable     O Disable | e   Inherit (Disabled)  Inherit (Enabled)                                                                                                    |
| Network Security        | Man Eile                              |                                                    | 5GHz(1) radio              | ○ 0N ○ 0FF                                         | Inherit(Enabled)                                                                                                    |
| System >                |                                       | Select *                                           | 2.4GHz(2) radio            | ○ 0N ○ 0FF                                         | Inherit(Enabled)                                                                                                    |
| Tools >                 | Apply <b>2</b> Larcel                 |                                                    |                            |                                                    |                                                                                                    |
|                         |                                       |                                                    | System View Network View   |                                                    | Access Points         Clients         Event Logs           ♥ 2         0         0         0         0         0         18         18         87 |

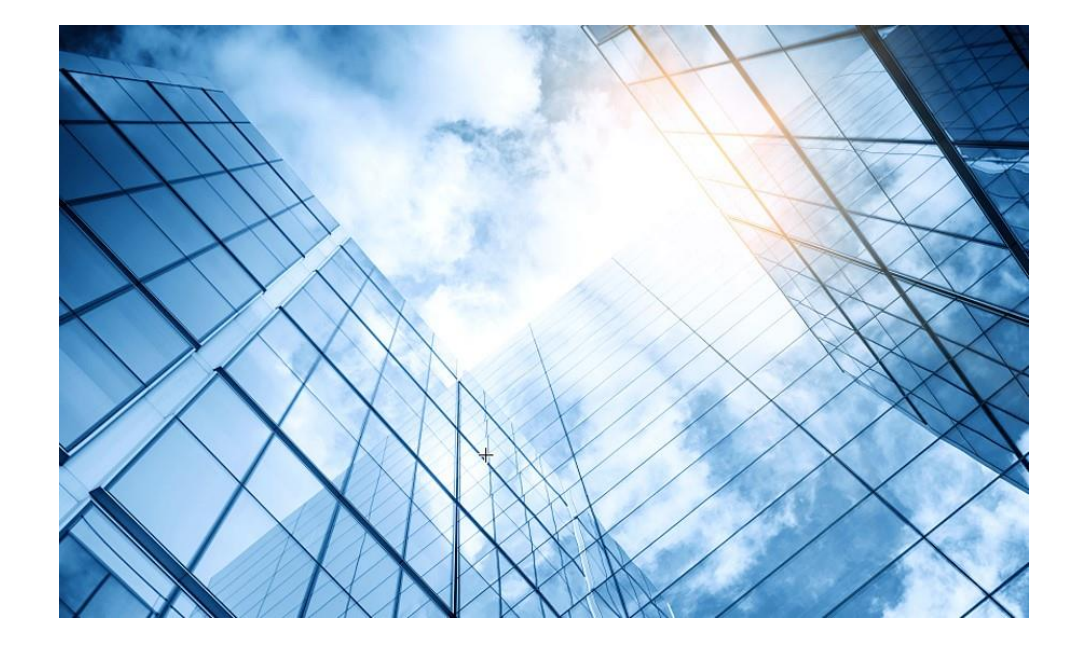

- 01 Anchor-ac+FITキッティングの手順概要
- 02 コンフィグテンプレートを設置するサイトに合わせ編集
- 03 APのモードをAnchor-acに変更
- 04 GUIにアクセスしてコンフィグを読み込む
- 05 FIT APをAnchor-acに登録する
- 06 登録されたFIT APをAnchor-acのバックアップに設定
- 7 出荷前の設定確認
  - 付録 WLANコマンドの説明

# 完成したAPに接続して動作を確認します

#### WPA2,PSK認証

| ← Wi-Fi                   |                 |
|---------------------------|-----------------|
| H3C_Wifi_1     インターネット無し、 | し<br>セキュリティ保護あり |
|                           | 切断              |
| その他の Wi-Fi 設定             |                 |

#### 接続したPC

オプション(vlan用にDHCPサーバーを用意する):vlan に用意されたDHCPサーバーからIPアドレスが割り当て られているか確認する

Microsoft Windows [Version 10.0.22000.675] (c) Microsoft Corporation. All rights reserved.

C:¥Users¥MyPC>**ipconfig** 

Windows IP 構成

Wireless LAN adapter Wi-Fi:

接続固有の DNS サフィックス....: リンクローカル IPv6 アドレス....: fe80::35e8:d633:3383:d67%9 IPv4 アドレス.....: x.x.x.x サブネット マスク.....: x.x.x.x デフォルト ゲートウェイ.....: x.x.x.x

C:¥Users¥MyPC>

# 現地に送付前のコンフィグの確認

| # FIT APが登録されると2台のAPが表示されるのでマスターで確認                                        |
|----------------------------------------------------------------------------|
| <h3c>display wlan ap all</h3c>                                             |
| Total number of APs: 2                                                     |
| Total number of connected APs: 2                                           |
| Total number of connected manual APs: 1                                    |
| Total number of connected auto APs: 0                                      |
| Total number of connected common APs: 1                                    |
| Total number of connected WTUs: 0                                          |
| Total number of inside APs: 1                                              |
| Maximum supported APs: 32                                                  |
| Remaining APs: 31                                                          |
| Total AP licenses: 32                                                      |
| Local AP licenses: 32                                                      |
| Server AP licenses: 0                                                      |
| Remaining local AP licenses: 31                                            |
| Sync AP licenses: 0                                                        |
| AP information                                                             |
| State : I = Idle, J = Join, JA = JoinAck, IL = ImageLoad                   |
| C = Config, DC = DataCheck, R = Run, M = Master, B = Backup                |
| AP name APID State Model Serial ID                                         |
| 00dd-b6b1-7ca0 1 R/M WA6320-JP 219801AYF82016E00030                        |
| UUdd-D6D1-8t40 2 R/M WA6320-JP 219801AYF8201BE0009X                        |
| #<br>#今のため再度設定をcovolます。すると Anchor-ocの設定がバックアップ                             |
| # $心のため円皮設定でSave しょう。  ~ ~ ~ ~ ~ ~ ~ ~ ~ ~ ~ ~ ~ ~ ~ ~ ~ ~ $               |
|                                                                            |
| H3C \%Dec 1/ 00.22.20.302 2022 H3C CW/S/6/CW/S RUN DOW/NI OAD START        |
| AP 00-DD-B6-B1-8E-40 started to download the file startup cfg              |
| % Dec 14 09:22:20:502 2022 H3C CW/S/6/CW/S RUN DOWNLOAD COMPLETE:          |
| Downloading the file for AP 00-DD-B6-B1-7C-A0 through the CAPWAP tunnel is |
| complete.                                                                  |
|                                                                            |

| # バックアップ0<br>#<br><h3c><b>display c</b></h3c>                                                                                                    | OAnchor-acが登録されていることをマ<br>urrent-configuration                                                                                                    | 7スターで確認                       |
|----------------------------------------------------------------------------------------------------|----------------------------------------------------------------------------------------------------|-------------------------------|
| #<br>wlan ap 00dd-b6<br>serial-id 219801<br>anchor-ap enal<br>vlan 1<br>radio 1<br>radio 2<br>gigabitethernet 7<br>#<br>wlan ap 00dd-b6<br>serial-id 219801<br>mac-address 00<br>anchor-ap enal<br>クアップに障害7<br>ます)<br>radio 1<br>radio 2<br>gigabitethernet 7<br># | b1-8f40 model WA6320-JP<br>AYF82016E00030<br><b>ble バックアップのAnchor-ac</b><br>b1-7ca0 model WA6320-JP<br>AYF8201BE0009X<br>-DD-B6-B1-8F-40<br><b>ble (マスターのAnchor-acはdisable</b> )<br>が発生したとき、マスターが復旧してい | だがenableにするとバッ<br>いればマスターにもどり |
| 役割                                                                                                    | シリアル番号                                                                                                    | MACアドレス                       |
| Anchor-ac                                                                                                    | 219801AYF8201BE0009X                                                                                                    | 00-DD-B6-B1-8F-40             |
| FIT AP                                                                                                    | 219801AYF82016E00030                                                                                                    | 00-DD-B6-B1-7C-A0             |
|                                                                                                    |                                                                                                    |                               |

#### 現地に送付前にマスターの障害後FITがマスターになるのを確認

#### FITのコンソール側で以下のように表示されるのを確認します

#### # Anchor-acに障害発生

%Aug 25 <u>13:23:07</u>:839 2021 office CWC/4/CWC\_AP\_DOWN: Master CAPWAP tunnel to AC 192.168.1.1 went down. Reason: Neighbor dead timer expired.

%Aug 25 13:23:07:876 2021 office STAMGR/6/SERVICE\_OFF: BSS f010-903e-f7e0 was deleted after service template 1 with SSID H3C\_Wifi\_1 was unbound from radio 1 on AP FitAP. Reason: AP down.

%Aug 25 13:23:07:876 2021 office STAMGR/6/SERVICE\_OFF: BSS f010-903e-f7f0 was deleted after service template 1 with SSID H3C\_Wifi\_1 was unbound from radio 2 on AP FitAP. Reason: AP down.

%Aug 25 13:23:07:877 2021 office STAMGR/6/SERVICE\_OFF: BSS f010-903e-f800 was deleted after service template 1 with SSID H3C\_Wifi\_1 was unbound from radio 3 on AP FitAP. Reason: AP down.

#### # FITがAnchor-acになるためにリブート開始

%Aug 25 <u>13:26:21</u>:346 2021 office APMGR/6/APMGR\_LOG\_SETROLE\_SUCCESS: [Anchor Fit] Reboot to AC, Reason: Have Not Recv Query Resp.

%Aug 25 13:26:21:488 2021 office APMGR/6/APMGR\_LOG\_REBOOTCAUSE: Set Wlan Reboot Cause, SubSlot = 65535, DevRebootCause = 0, WlanRebootCause = 24, ulRet = 0.

%Aug 25 13:26:21:604 2021 office DEV/5/BOARD REBOOT: Board is rebooting on.

# 新たなAnchor-acが動作開始(約3分30秒後)

%Aug 25 <u>13:26:39</u>:991 2021 H3C SHELL/5/SHELL\_LOGIN: Console logged in from con0. <office>

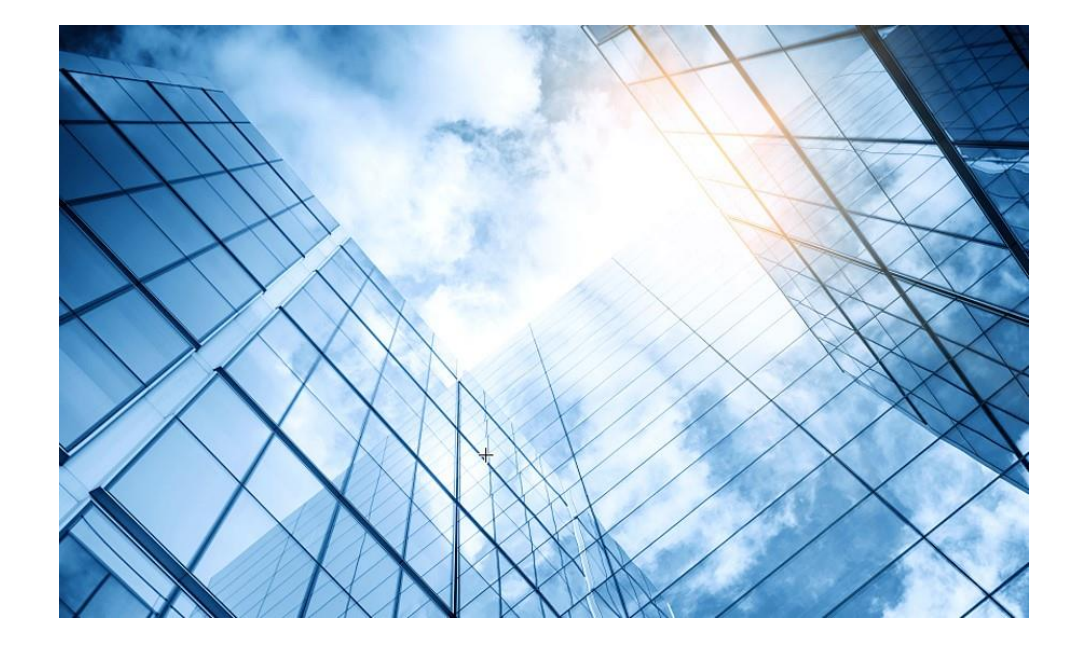

- 01 Anchor-ac+FITキッティングの手順概要
- 02 コンフィグテンプレートを設置するサイトに合わせ編集
- 03 APのモードをAnchor-acに変更
- 04 GUIにアクセスしてコンフィグを読み込む
- 05 FIT APをAnchor-acに登録する
- 06 登録されたFIT APをAnchor-acのバックアップに設定
  - 7 出荷前の設定確認

#### 08 付録 WLANコマンドの説明

## クライアントデータの転送モード

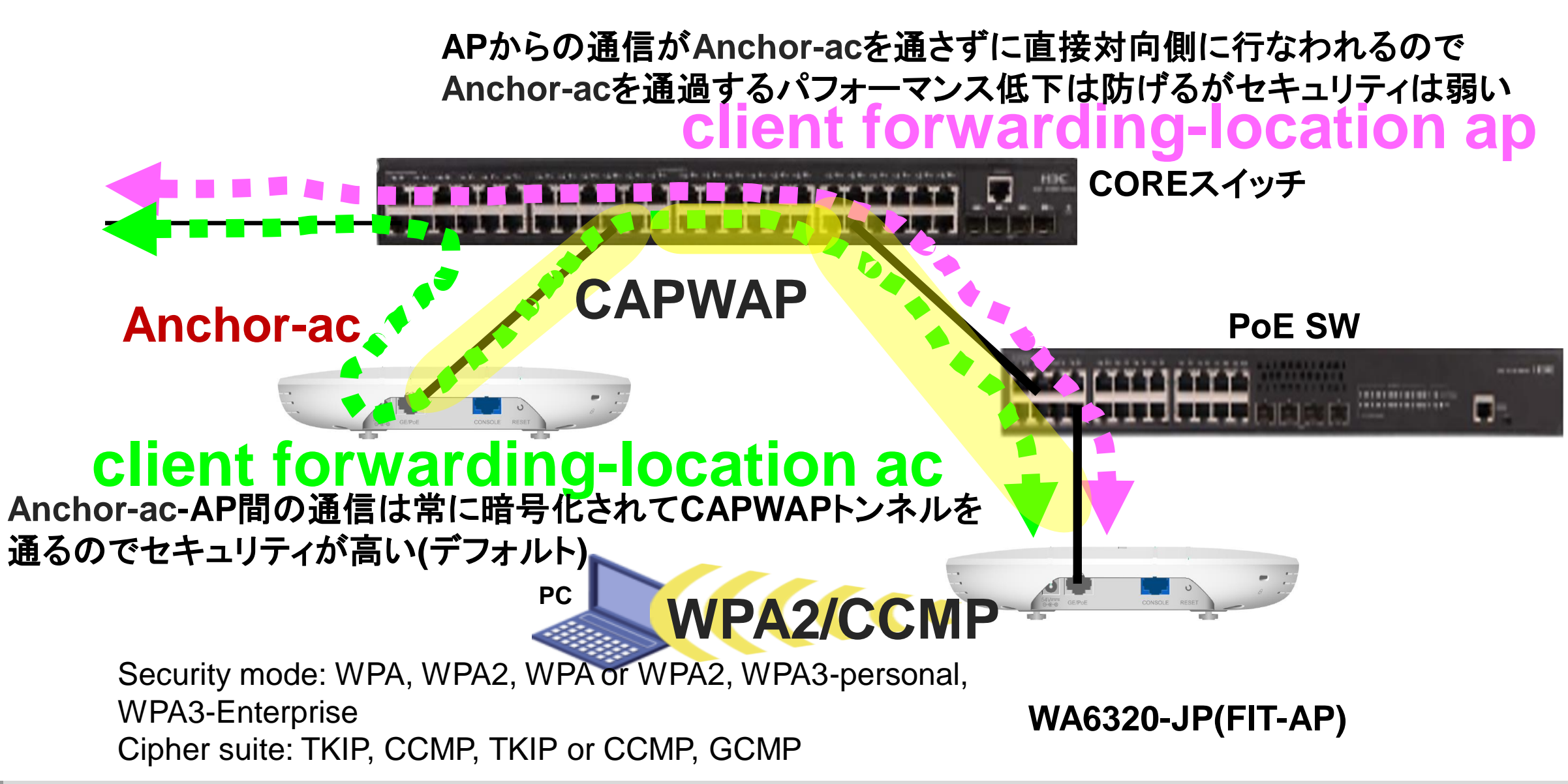

# Anchor-ac障害でも接続中のアクセスを継続可能な設定

# client forwarding-location ap

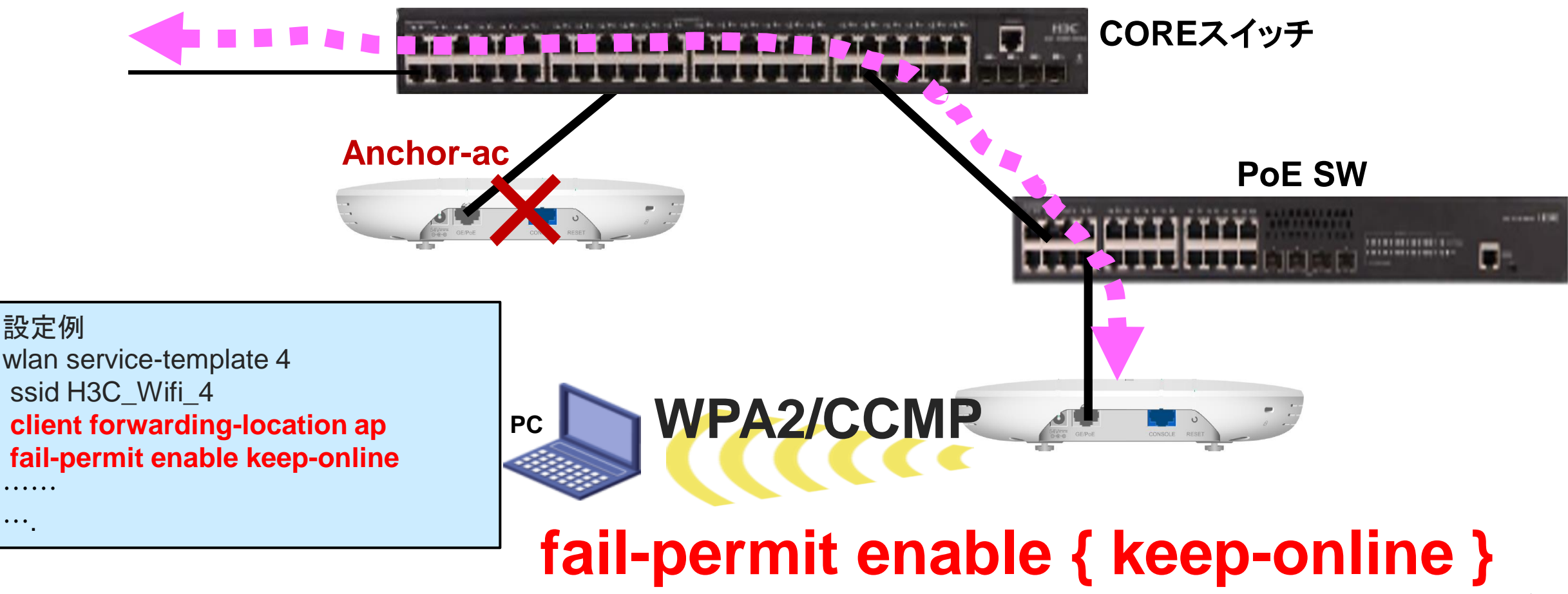

Anchor-acの障害時でも、現在アクセスしているクライアントは継続してアクセスが可能です。障害が復旧するまでは新規のアクセスはできません。

# Ancho-acの基本設定とSSIDの設定

#Clock設定 clock protocol ntp clock timezone JP add 09:00:00 ntp service enable ntp-service unicast-server ntp.nict.jp

Anchor-acの基本設定 # APが利用する電波帯域を日本の法律に基づく wlan global-configuration region-code JP

#新たにAPをネットワークに接続すると自動的に認識 されてAnchor-acに登録されます。デフォルトは disable(マニュアル設定で登録) wlan auto-ap enable

# 上記auto-apでAPが登録される自動APIこなるので すが、以下のコマンドが設定されていると、登録と同時に手動APIこ変更されます。手動APIはAnchor-acで 設定が変更できるので便利です。デフォルトは disable(マニュアル設定で登録) wlan auto-persistent enable APのためのSSID毎のサービステンプレート例 #社員のための暗号強度の高い(WPA2-ccmp)設定テン プレート wlan service-template 1 ssid H3C Wifi 1 vlan 100 client forwarding-location ap fail-permit enable keep-online beacon ssid-hide -> (SSIDを非公開にする) akm mode psk preshared-key pass-phrase simple h3capadmin cipher-suite ccmp cipher-suite tkip security-ie rsn security-ie wpa service-template enable

# Anchor-ac障害でも接続中のアクセスを継続可能な設定

例:RADIUSによる802.1x認証 #平常時用 wlan service-template 1 ssid h3cdot1x client forwarding-location ap akm mode dot1x cipher-suite ccmp security-ie rsn client-security authentication-mode dot1x dot1x domain rem-domain service-template enable # Wlan service-template 2 #異常時用 ssid h3cdot1x client forwarding-location ap fail-permit template client-security authentication-mode dot1x dot1x domain rem-domain service-template enable

例:RADIUSによるMAC認証 wlan service-template 3 ssid h3ctestmac client forwarding-location ap fail-permit enable client-security authentication-mode mac mac-authentication domain rem-domain service-template enable

MAC認証の場合、Anchor-ac、 RADIUSの障害時にも同じサービステン プレートが使われます 例:認証バイパス wlan service-template 4 ssid H3Coffice client forwarding-location ap fail-permit enable keep-online akm mode psk preshared-key pass-phrase simple h3capadmin cipher-suite ccmp cipher-suite tkip security-ie rsn security-ie wpa service-template enable

認証バイパスの場合、Anchor-ac、 RADIUSの障害時にも同じサービ ステンプレートが使われます

802.1x認証の場合、Anchor-ac、RADIUSの障害時には障害時のサービステンプレート(akmモードをpskにするか、akmモードは使用しない)が使われます

# Anchor-acの設定

#来客のための暗号化のないテンプレート wlan service-template 2 ssid MTG\_Room vlan 110 client forwarding-location ap fail-permit enable keep-online service-template enable

#AP毎に適用するデフォルトグループ Wlan ap-group default-group vlan 1 vlan 100 vlan 110 ap-model WA6320-JP radio 1 radio enable service-template 1 service-template 2 service-template 3 service-template 4 service-template 5

#### #続き radio 2 radio enable service-template 1 service-template 2 service-template 3 service-template 4 service-template 5

service-template 5 gigabitethernet 1 port link-type trunk port trunk permit vlan all port trunk pvid vlan 1

## APのアドレス管理

APへIPを割り当てる方法はDHCPを利用するものと、固定IPを割り当てる方法があります。

FITのデフォルトはDHCP利用 # VLANにIPアドレスを割り当てます interface Vlan-interface 1 ip address dhcp-alloc # 固定IPアドレスを割り当てる場合 # VLANにIPアドレスを割り当てます interface Vlan-interface 1 **ip address 192.168.0.51 255.255.255.0** # 設定は忘れずに保存します **save force** Validating file. Please wait... Configuration is saved to device successfully.

#### 設定オプション – Anchor-acをDHCPサーバーにする

```
#
dhcp enable
#
dhcp server ip-pool "For AP"
gateway-list 192.168.0.254
network 192.168.0.0 mask 255.255.255.0
address range 192.168.0.51 192.168.0.82
dns-list 8.8.8.8
#
interface Vlan-interface1
ip address 192.168.0.50 255.255.0
#
```

# FIT APの状態確認とtelnet接続

```
#APの一覧表示
[H3C]dis wlan ap all
Total number of APs: 3
Total number of connected APs: 3
               AP information
State : I = Idle, J = Join, JA = JoinAck, IL = ImageLoad
    C = Config, DC = DataCheck, R = Run, M = Master, B = Backup
AP name APID State Model Serial ID
BLD01-F01-AP01
                     4 R/M WA6320-JP 219801A1NN918CG0006C
BLD01-F01-AP02 5 R/M WA6320-JP 219801A24F8201E0002Q
BLD01-F01-AP03 6 R/M WA6320-JP 219801A2959199G0001J
#APのIPアドレスを確認してtelnet接続し、状態を確認する
[H3C]display wlan ap all address
AP name IP Address Mac address
BLD01-F01-AP01 192.168.0.51
                              441a-fa27-92d0
. . . .
[H3C]probe
[H3C-probe]wlan ap-execute all exec-console enable
[H3C-probe]quit
[H3C]quit
< H3C >telnet 192.168.0.51
Password: h3capadmin
<BLD01-F01-AP01> # 次ページへ続く
```

# FIT APのクライアントの電波受信状態確認

#### APの無線のチャネル使用率を把握する <BLD01-F01-AP01>system-view [BLD01-F01-AP01]probe [BLD01-F01-AP01]display ar5drv 1 channelbusy ChannelBusy information Ctl Channel: 52 BandWidth: 3 Record Interval(s): 9 CurrentTime: 15:05:23

注:チャネルのビジー率は9分間隔で記録され 直近の20回分のデータが表示されます。

|    | Time<br>(h/m/s): | CtlBusy(%) | TxBusy(%) | RxBusy(%) |
|----|------------------|------------|-----------|-----------|
| 1  | 15:05:14         | 3          | 0         | 2         |
| 2  | 15:05:05         | 2          | 0         | 1         |
| 3  | 15:04:56         | 2          | 0         | 2         |
| 4  | 15:04:47         | 2          | 0         | 1         |
| 5  | 15:04:38         | 2          | 0         | 1         |
| 6  | 15:04:29         | 3          | 0         | 2         |
| 7  | 15:04:20         | 2          | 0         | 1         |
| 8  | 15:04:11         | 2          | 0         | 1         |
| 9  | 15:04:02         | 3          | 0         | 2         |
| 10 | 15:03:53         | 2          | 0         | 2         |
| 11 | 15:03:44         | 3          | 0         | 2         |
| 12 | 15:03:35         | 3          | 0         | 2         |
| 13 | 15:03:26         | 2          | 0         | 1         |
| 14 | 15:03:17         | 3          | 0         | 2         |
| 15 | 15:03:08         | 2          | 0         | 1         |
| 16 | 15:02:59         | 2          | 0         | 2         |
| 17 | 15:02:50         | 4          | 0         | 3         |
| 18 | 15:02:41         | 2          | 0         | 1         |
| 19 | 15:02:32         | 2          | 0         | 1         |
| 20 | 15:02:23         | 2          | 0         | 1         |

# FITAPの障害情報の獲得とACへの転送

#### <BLD01-F01-AP01>display diagnostic-information

Save or display diagnostic information (Y=save, N=display)? [Y/N]:y Please input the file name(\*.tar.gz)[flash:/diag\_H3C\_20220414-160537.tar.gz]: Diagnostic information is outputting to flash:/diag\_H3C\_20220414-160537.tar.gz. Please wait...

Save successfully.

#### <BLD01-F01-AP01> ftp 192.168.1.10 #ACのftp Server機能がenableの場合を想定

Press CTRL+C to abort.

Connected to 192.168.1.10 (192.168.1.10).

220 3Com 3CDaemon FTP Server Version 2.0

User (192.168.1.10:(none)): anonymous

331 User name ok, need password

Password: xxxxxxxx

230 User logged in

Remote system type is UNIX.

Using binary mode to transfer files.

#### ftp> put diag\_H3C\_20220414-160537.tar.gz

227 Entering passive mode (192,168,1,10,255,98)
125 Using existing data connection
226 Closing data connection; File transfer successful.
89048 bytes sent in 0.001 seconds (60.23 Mbytes/s)
ftp> quit

221 Service closing control connection

#### <BLD01-F01-AP01>quit

<AC>

#### 補足: ACのftp server機能を有効にするには [AC]ftp server enable

[AC]local-user admin class manage [AC-luser-manage-admin]**service-type ftp** [AC-luser-manage-admin]quit [AC]**save force** 

Validating file. Please wait...

Saved the current configuration to mainboard device successfully.

[AC]

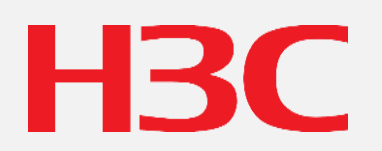

www.h3c.com